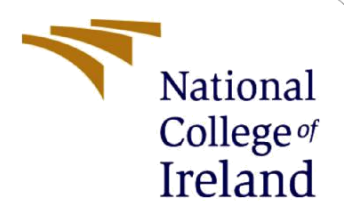

## **Configuration Manual**

MSc Research Project Cloud Computing

Ritika Student ID: 22208691

School of Computing National College of Ireland

Supervisor: Diego Lugones

#### National College of Ireland

**MSc Project Submission Sheet** 

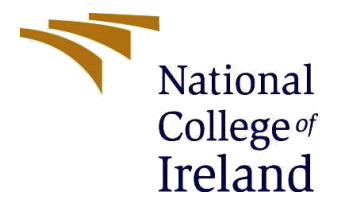

### School of Computing

| Student Name:Ritika |                                                                                                    |       |           |  |
|---------------------|----------------------------------------------------------------------------------------------------|-------|-----------|--|
| Student ID:         |                                                                                                    |       |           |  |
| Programme:          | Cloud Computing                                                                                                    | Year: | 2023-2024 |  |
| Module:             | MSc Research Project                                                                                                    |       |           |  |
| Lecturer:           | Diego Lugones                                                                                                    |       |           |  |
| Due Date:           |                                                                                                    |       |           |  |
| Project Title:      | Enhancing Microservice Performance: A Hybrid Model Combining<br>Service Discovery and Circuit Breaker Patterns for Optimized<br>Performance |       |           |  |
| Word Count:         | Page Count:                                                                                                    |       |           |  |

I hereby certify that the information contained in this (my submission) is information pertaining to research I conducted for this project. All information other than my own contribution will be fully referenced and listed in the relevant bibliography section at the rear of the project.

<u>ALL</u> internet material must be referenced in the bibliography section. Students are required to use the Referencing Standard specified in the report template. To use other author's written or electronic work is illegal (plagiarism) and may result in disciplinary action.

| Signature: | Ritika |
|------------|--------|
|------------|--------|

**Date:** 12/08/2024

### PLEASE READ THE FOLLOWING INSTRUCTIONS AND CHECKLIST

| Attach a completed copy of this sheet to each project (including multiple copies) |  |
|-----------------------------------------------------------------------------------|--|
| Attach a Moodle submission receipt of the online project                          |  |
| submission, to each project (including multiple copies).                          |  |
| You must ensure that you retain a HARD COPY of the project, both                  |  |
| for your own reference and in case a project is lost or mislaid. It is not        |  |
| sufficient to keep a copy on computer.                                            |  |

Assignments that are submitted to the Programme Coordinator Office must be placed into the assignment box located outside the office.

### Office Use Only

| •          |  |
|------------|--|
| Signature: |  |
| Date:      |  |

| Penalty Applied (if applicable):      |  |
|---------------------------------------|--|
| · · · · · · · · · · · · · · · · · · · |  |

### **Configuration Manual**

### Ritika Student ID: 22208691

# 1. Installation of Circuit Breaker - Spring Boot based project.

a. At First Step, extract the project folders named as Circuit Breaker code base from artifacts folder from the main folder Codebase.

| 09-08-2024 14:34 | File folder                                              |
|------------------|----------------------------------------------------------|
| 09-08-2024 12:44 | File folder                                              |
| 09-08-2024 12:44 | File folder                                              |
|                  | 09-08-2024 14:34<br>09-08-2024 12:44<br>09-08-2024 12:44 |

b. Then, clone the Circuit Breaker backend code project named Circuit Breaker with contents including OrderMS, ProductMS and UserMS. SpringBootAdminServiceNew is the external dependency that provides metrics related to health of the services.

| CrderMS                  | 09-08-2024 14:34 | File folder |
|--------------------------|------------------|-------------|
| ProductMS                | 09-08-2024 14:34 | File folder |
| SpringBootAdminServerNew | 09-08-2024 14:34 | File folder |
| 🔁 UserMS                 | 09-08-2024 14:34 | File folder |

- c. The functionality for adding any product to cart in the shopping backend application can be installed by importing the project course in Spring Boot Framework or Eclipse.
- d. The projects can be imported as an **existing maven project** the IDE. Now run the command **mvn clean install** in a way to clean the project and reinstall all the dependencies of the project from the repository.

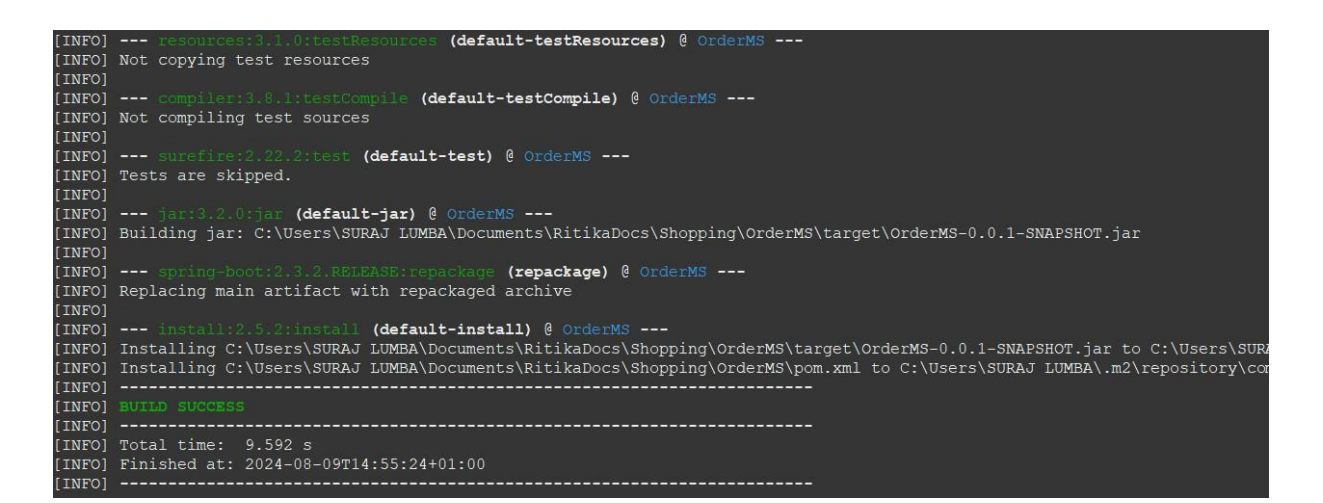

- e. Similarly, mvn clean install can be done for all the services.
- f. After this, we will right click on all the files and SpringBoot Application.
- g. After this, the applications will run and will be up for the availability of the microservice. The spring boot application will be running on the ports 5100,5200,5300. We will get the below shown logs on Spring Admin once the application will be up.

| Spring Boot Admin Wallboard Applications Journal About en |                |        |
|-----------------------------------------------------------|----------------|--------|
| APPLICATIONS                                              | INSTANCES<br>3 | all up |
| Y                                                         |                |        |
| OrderMS Im http://DESKTOP-M00FGSN:5300/                   |                |        |
| ProductMS<br>55s http://DESKTOP-M00FGSN:5200/             |                |        |
| UserMS<br>53s http://DESKTOP-M0OFGSN:5100/                |                |        |

h. And then through postman we can send request to the services and make use of the applications.

## 2. Installation of Service Discovery - Spring Boot based project.

- a. Similarly, clone the Service Discovery backend code project named Service Discovery with contents including OrderMS, ProductMS and UserMS. SpringBootAdminServiceNew is the external dependency that provides metrics related to health of the services.
- b. Import all the services with Eureka Client with all services registered as eureka servers.

| 🔲 🚞 EurekaClient         | 09-08-2024 12:44 | File folder |
|--------------------------|------------------|-------------|
| UserMS                   | 09-08-2024 15:07 | File folder |
| CrderMS                  | 09-08-2024 15:07 | File folder |
| ProductMS                | 09-08-2024 15:07 | File folder |
| SpringBootAdminServerNew | 09-08-2024 15:07 | File folder |
|                          |                  |             |

- c. Similarly, mvn clean install can be done for all the services.
- d. After this, we will right click on all the files and Run as SpringBoot Application.
- e. After this, the applications will run and will be up for the availability of the microservice. The spring boot application will be running on the ports 5100,5200,5300. We will get the below shown logs on Spring Admin once the application will be up.
- f. In this we also run Eureka Client as Spring Boot Application.

| 10] | : Started Eureka Server                                                                           |
|-----|---------------------------------------------------------------------------------------------------|
| in] | : Tomcat started on port(s): 8761 (http) with context path ''                                     |
| in] | : Updating port to 8761                                                                           |
| in] | : Started EurekaClientApplication in 7.786 seconds (JVM running for 9.189)                        |
| .1] | : Initializing Spring DispatcherServlet 'dispatcherServlet'                                       |
| .1] | : Initializing Servlet 'dispatcherServlet'                                                        |
| .1] | : Completed initialization in 8 ms                                                                |
| -1] | : DS: Registry: lease doesn't exist, registering resource: ORDERMS - DESKTOP-M00FGSN:OrderMS:5300 |
| -1] | : Not Found (Renew): ORDERMS - DESKTOP-M00FGSN:OrderMS:5300                                       |
| -2] | : Registered instance ORDERMS/DESKTOP-M00FGSN:OrderMS:5300 with status UP (replication=false)     |
| -5] | : Registered instance ORDERMS/DESKTOP-M00FGSN:OrderMS:5300 with status UP (replication=true)      |
|     |                                                                                                   |

g. Eureka Client is available on port 8761 as shown in above image.

| Ç               | spring Eu       | ireka              |                                       | HOME LAST 1000 SINCE STARTUP |
|-----------------|-----------------|--------------------|---------------------------------------|------------------------------|
| System Status   |                 |                    |                                       |                              |
| Environment     |                 | test               | Current time                          | 2024-08-09T15:15:40 +0100    |
| Data center     |                 | default            | Uptime                                | 00:01                        |
|                 |                 |                    | Lease expiration enabled              | true                         |
|                 |                 |                    | Renews threshold                      | 6                            |
|                 |                 |                    | Renews (last min)                     | 6                            |
| DS Replicas     |                 |                    |                                       |                              |
| Instances curre | ntly registered | with Eureka        |                                       |                              |
| Application     | AMIs            | Availability Zones | Status                                |                              |
| ORDERMS         | n/a (1)         | (1)                | UP (1) - DESKTOP-MOOFGSN:OrderMS:5300 |                              |
| PRODUCTMS       | n/a (1)         | (1)                | UP (1) - DESKTOP-M00FGSN:ProductMS:52 | 00                           |
| USERMS          | n/a (1)         | (1)                | UP (1) - DESKTOP-MOOFGSN:UserMS:5100  |                              |

h. The above image is the eureka registry dashboard with services registered.

### 3. Installation of Combination- Service Discovery & Circuit Breaker - Spring Boot based project.

- a. As followed in above steps we can install all the services and import it in our IDE.
- b. We can use Combination- Service Discovery & Circuit Breaker folder to access all the projects.